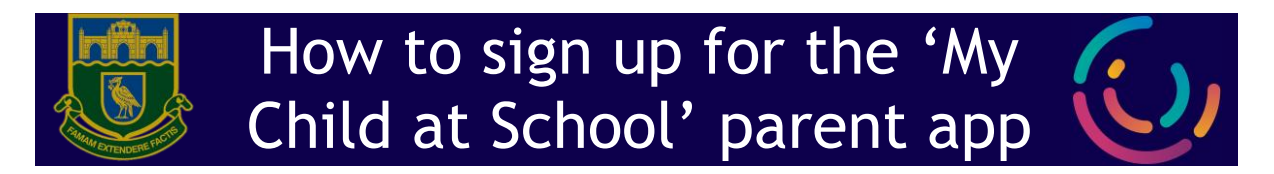

- 1. You can access the Parent Login screen in two ways:
  - a. From within the web browser type www.mychildatschool.com
  - b. From the **MyChildAtSchool** mobile phone app (available for free on Google Play or Apple App Store).
- 2. Once in the Parent Login screen, click Sign Up (See below)

| 16:16 🛥 🕸 M 🔸 | 📲 🖘 🕼 all 72% 🔒  | 1:13          | .∎II 4G 🔳>       |
|---------------|------------------|---------------|------------------|
|               |                  |               |                  |
| Email Address |                  |               |                  |
|               |                  |               |                  |
|               |                  | Email         |                  |
| Password      |                  | Your Email    |                  |
|               |                  | Password      |                  |
|               | Forgot Password? | Your Password | ۲                |
|               | Sign Up          |               | Forgot Password? |
| Ad            | ld               | Sign          | İn               |
|               |                  | Self Sig      | jn Up            |
|               |                  |               |                  |
|               |                  |               |                  |
|               |                  |               |                  |
|               |                  |               |                  |
|               |                  |               |                  |
| III C         | ) <              |               | <u> </u>         |

Figure1: Android App

Figure 2: IPhone App

- 3. Enter the **School's Postcode (L4 6SH)** or **School ID (14385).** Select the school from the list in the dropdown and click **Continue**.
- 4. Enter your email address (this will be the email address you receive school emails to) and click **Sign Up**.
- 5. You will receive an email from **MyChildAtSchool** with a **one-time passcode**.
- 6. Enter the one-time passcode in the app ad click Verify.
- You'll now be prompted to create a new password that meets the password criteria (see right). Then click Create Password.
- 8. Return to the login page, and login with the email and password you just created

## Password Criteria

- 8 Characters
- 1 capital letter
- 1 lower case letter
- 1 number
- 1 special character (!,@, etc.)

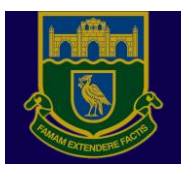

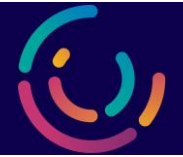

On the app or web browser, click on Admission Form from the left-hand menu:
a. Fields marked with an asterisk\* are required fields.

| Bro          | wser                  |                                                                  |                                                                                                   | Арр        |                             |          |        |
|--------------|-----------------------|------------------------------------------------------------------|---------------------------------------------------------------------------------------------------|------------|-----------------------------|----------|--------|
| Č            | <b>d</b> school Com   | Alsop High Schoo                                                 | I                                                                                                 |            |                             |          |        |
|              |                       | Admission Form A                                                 | dmission Form                                                                                     |            |                             |          |        |
|              |                       | Submit Changes                                                   |                                                                                                   |            | Test Test<br>Alsop High Scl | hool     |        |
|              | Test Test -           | Please fill in the form below.<br>need to be acknowledged before | Fields marked with an asterisk<br>ore you can submit your data. V<br>any amendments before your c | _          |                             |          |        |
|              |                       |                                                                  |                                                                                                   | Admissi    | ons Form                    |          |        |
|              | Dashboard             | Student Details                                                  |                                                                                                   | 🖈 Behavio  | ur                          |          |        |
|              | Admission Form        |                                                                  |                                                                                                   | -          |                             |          |        |
| <b>(12</b> ) | Announcements         | Legal First Name                                                 | Test                                                                                              | 🔎 Messag   | es                          |          |        |
|              | Behaviour             | Legal Middle Name(s)                                             |                                                                                                   | () Timetab | le                          |          |        |
|              | Detentions            | Legal Last Name                                                  | Test                                                                                              | Academ     | ic Calendar                 |          |        |
|              | Academic Calendar     | Preferred First Name                                             | Test                                                                                              | Academ     | ic Calendar                 |          |        |
|              | Curriculum Assessment | Preferred Last Name                                              | Test                                                                                              |            |                             |          |        |
|              |                       | Former Last Name                                                 |                                                                                                   |            |                             |          |        |
|              |                       | Date of Birth *                                                  | 01/01/2000                                                                                        |            |                             |          | ved by |
| _            |                       | Telephone Details                                                |                                                                                                   |            |                             |          | ack to |
|              |                       | Telephone                                                        |                                                                                                   | #4         | -1                          | <u> </u> |        |
|              |                       | Select                                                           |                                                                                                   | My Child   | <b>F</b> 1                  | . m      | *      |
|              |                       | Email Details                                                    |                                                                                                   | •          | •                           |          |        |

- 2. On the app, you will need to click on **Edit Details** and fill in the **Student** and **Personal** pages.
- 3. When finished, please submit your form for approval.